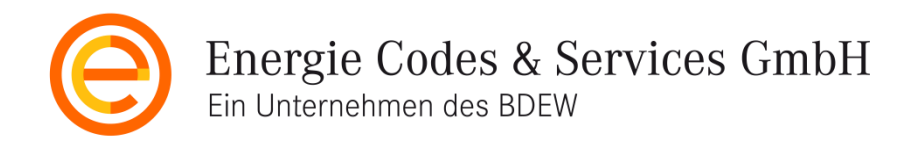

# Zertifikate für die Marktkommunikation Beantragung und Download

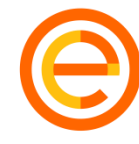

Energie Codes & Services GmbH Ein Unternehmen des BDEW

## Übersicht Bestellprozess Zertifikate

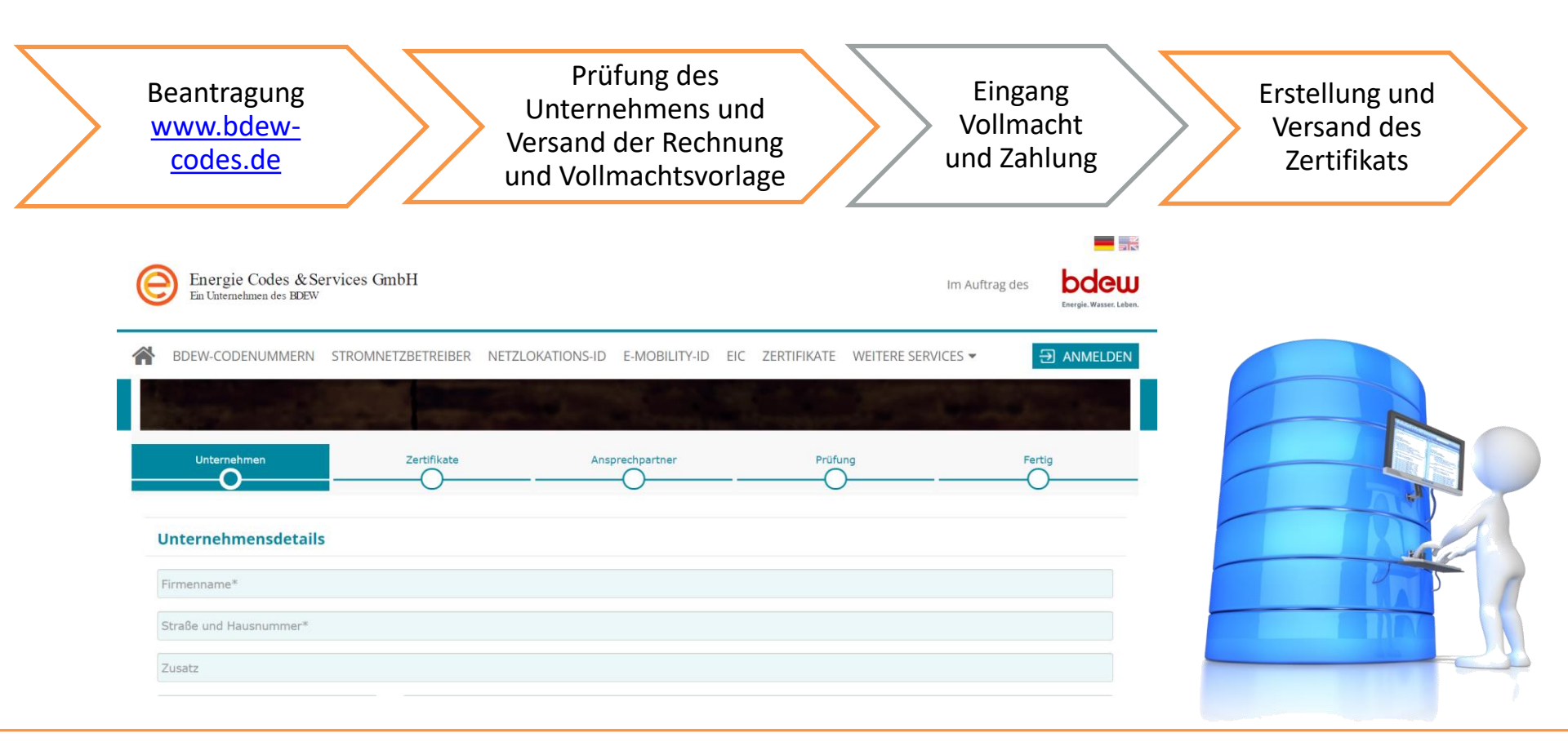

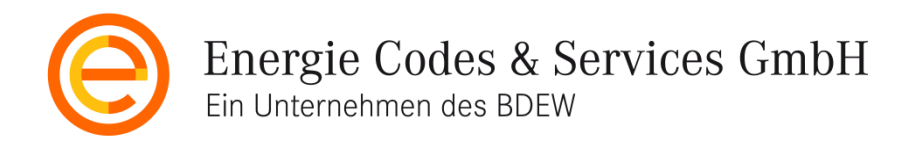

### Beantragung

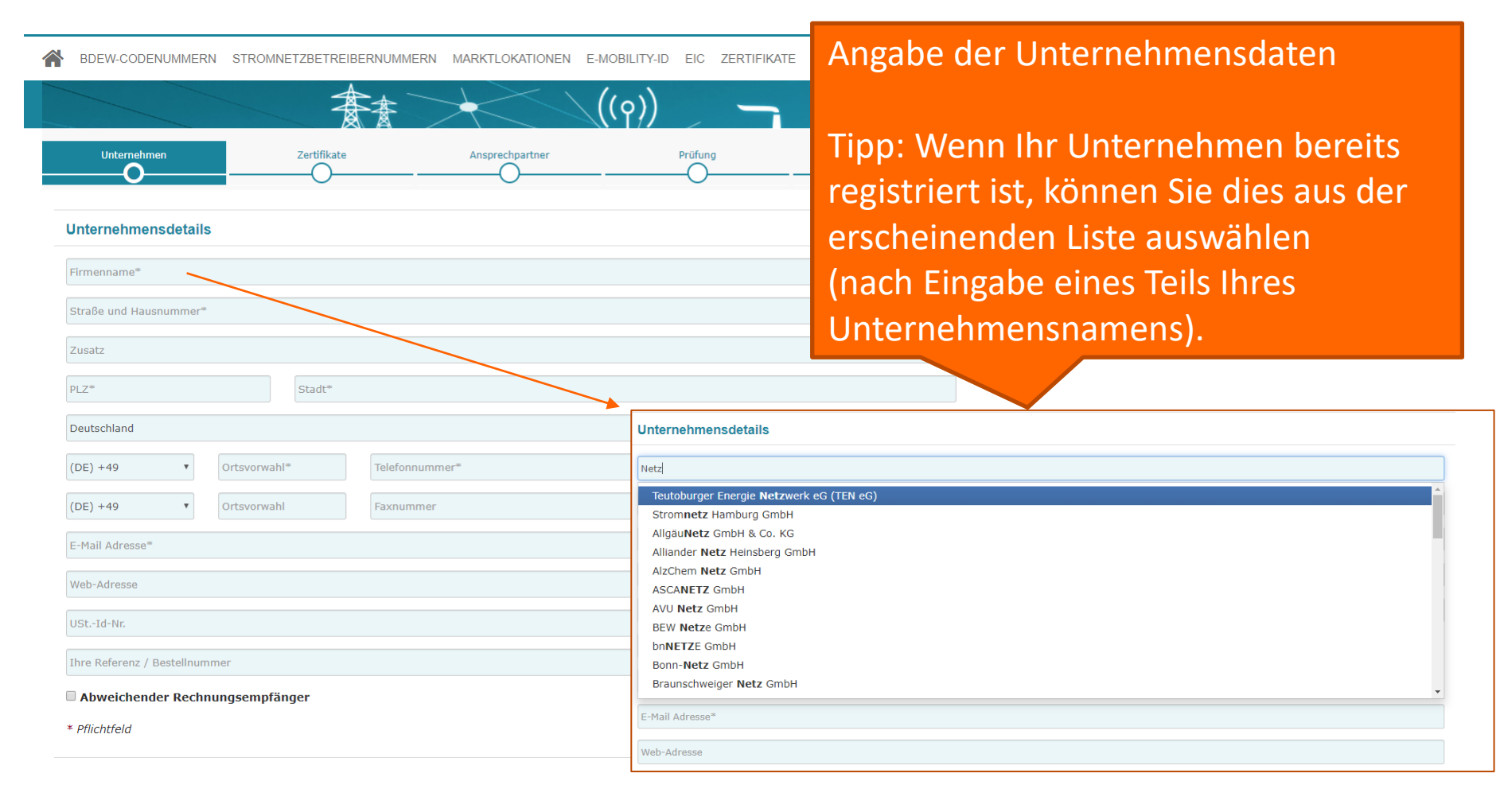

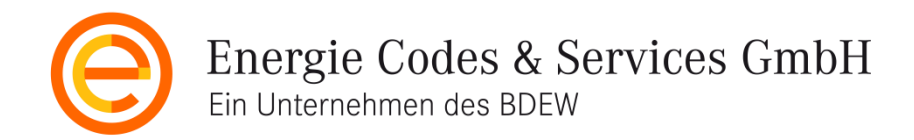

### Zertifikatstyp und Laufzeit

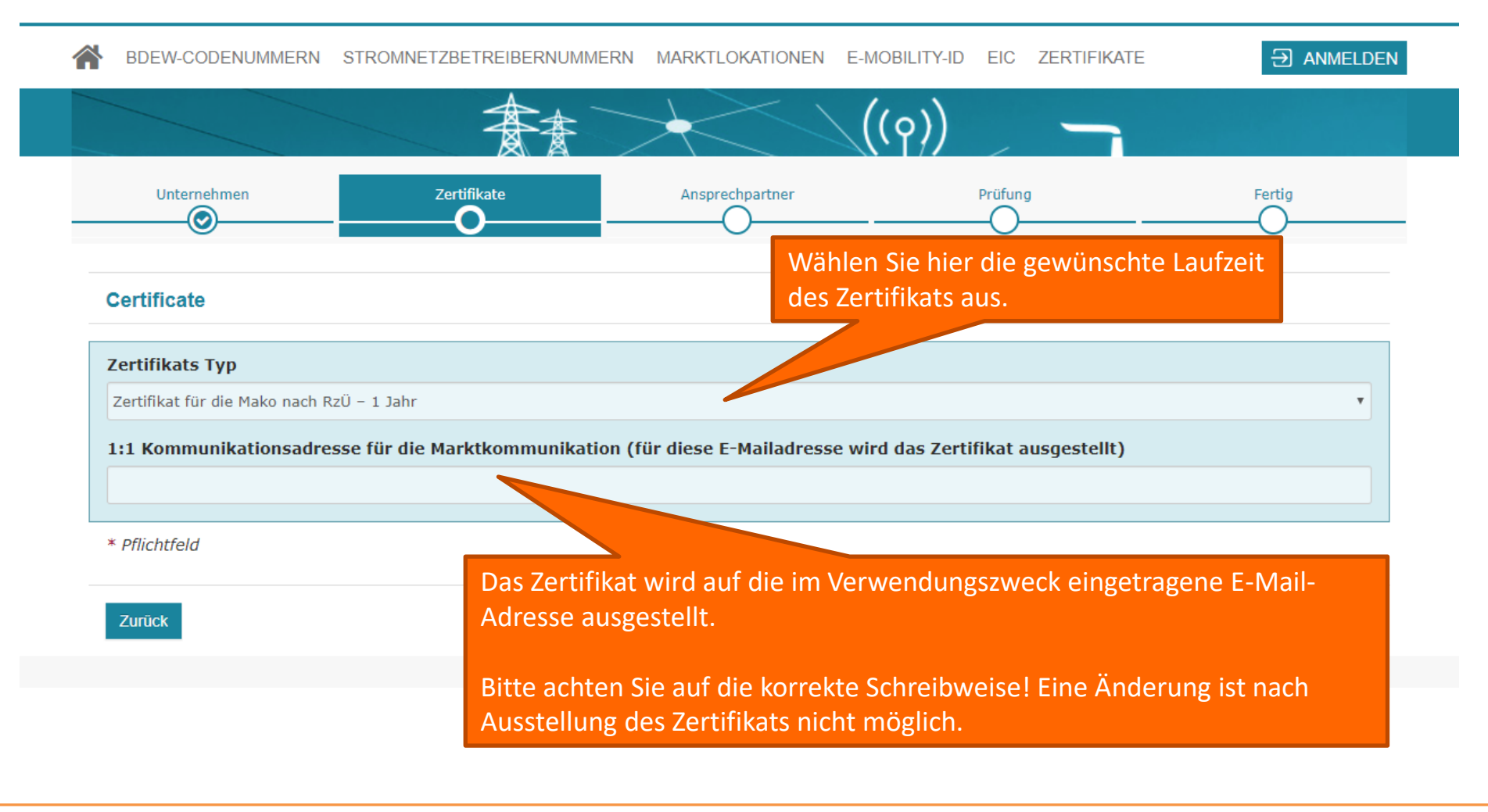

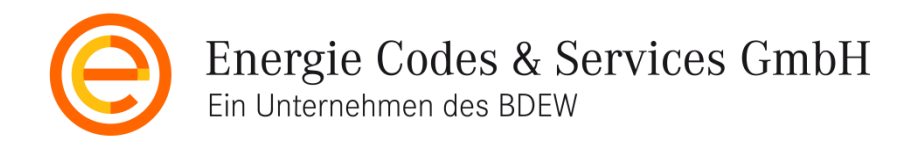

#### Voraussetzungen

Bevor das Zertifikat erstellt und der entsprechende Downloadlink versendet wird, müssen folgende Voraussetzungen erfüllt sein:

- Vorliegen der Originalvollmacht des Ansprechpartners f
  ür die Beantragung von Zertifikaten f
  ür sein Unternehmen (der Vordruck wird im Beantragungsprozess an den Ansprechpartner gesendet)
- Zahlungseingang des vollständigen Rechnungsbetrages

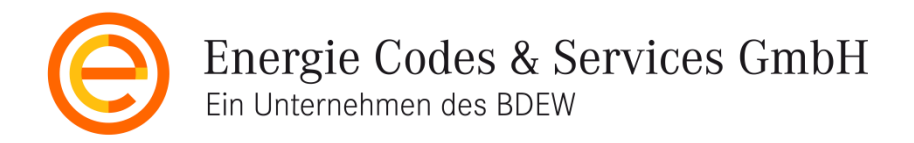

#### Download des Zertifikates

Nach Erstellung des Zertifikates erhalten Sie zwei E-Mails. Sie können den Versand dieser E-Mails nachträglich im LogIn-Bereich erneut anstoßen.

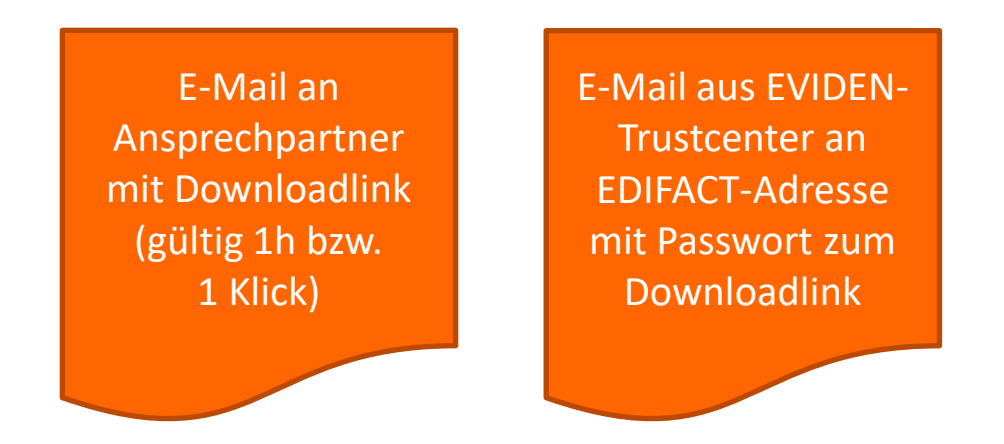

#### ACHTUNG:

Bitte nutzen Sie die nach Betätigung des Download-Links die Funktion *Speichern unter* und speichern Sie die P12-Datei an einem sicheren Ort. Diese Datei enthält den öffentlichen <u>und</u> den privaten Schlüssel.

Von dort können Sie das Zertifikat auf Ihrem System installieren und die .CER-Datei <u>ohne</u> Ihren privaten Schlüssel erstellen.

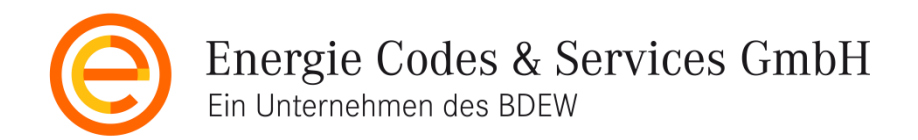

## Sie haben noch Fragen?

# Schreiben Sie uns an mail@energiecodes-services.de

**Christina Frein** 

Geschäftsführerin Energie Codes und Services GmbH Reinhardtstraße 32 10117 Berlin